## How To Create A Household Profile

If you are registering a minor child or a family member, please create a Household Profile

- 1. Go to the home page of the Birmingham Community Education website, www.communityed.net
- 2. Click on "Sign In", which is located in on the left side of the home page.
- 3. Click on "Create New Student Profile
- 4. Choose the "Create Household Profile" option
- 5. Create a User Name and password and complete all requested information including email address. YOU WILL NEED TO SUPPLY AN EMAIL ADDRESS TO RECEIVE A CONFIRMATION
- 6. Click "Continue to Screen 2" and again complete all requested information. Make sure to designate if you are a "Resident" of the Birmingham Public School district.
- 7. Click on "Save Profile"
- 8. Click on "Add youth member to household".
- 9. Enter the child's name, and date of birth. Make sure to indicate if the child is a "Resident" of the Birmingham Public School district.
- 10. Repeat this step to add all children
- 11. You may add another adult to the profile BUT there will only be one login for the Primary or first member of the household.
- 12. When you are ready, click on "Register" next to the child or one of the children you want to register for a class.
- 13. You will now be able to navigate to the Courses/Classes for which you would like to register. Click on the "courses" on the left side of the screen.
- 14. Look for the appropriate Category/Subcategory you are looking for. The classes are listed in alphabetical order by the class title.
- 15. Once you have located the class, click on "Add to cart".
- 16. Select the member of the Household you would like to register for this course.
- 17. Read any Waiver or Releases that are required for registration and if you consent to the terms of the form, please complete the information requested and click "Submit".
- 18. For additional class registrations, repeat the process by clicking " Choose Additional Classes" return to Step 14. Once you have selected all the classes you want, click on "Checkout".
- 19. You will need to agree to the refund policy and then complete the necessary payment information. We accept Visa or Mastercard.